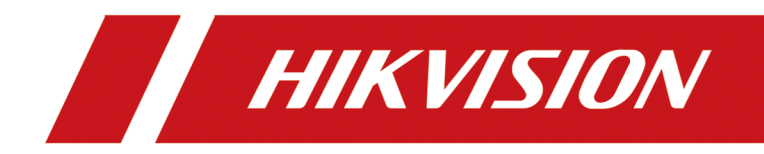

# **Hik-Gateway**

**User Manual** 

# Legal Information and Symbol Conventions

# **Legal Information**

#### User Manual

©2019 Hangzhou Hikvision Digital Technology Co., Ltd.

#### About this Manual

This Manual is subject to domestic and international copyright protection. Hangzhou Hikvision Digital Technology Co., Ltd. ("Hikvision") reserves all rights to this manual. This manual cannot be reproduced, changed, translated, or distributed, partially or wholly, by any means, without the prior written permission of Hikvision.

Please use this user manual under the guidance of professionals.

#### Trademarks

**HIKVISION** and other Hikvision marks are the property of Hikvision and are registered trademarks or the subject of applications for the same by Hikvision and/or its affiliates. Other trademarks mentioned in this manual are the properties of their respective owners. No right of license is given to use such trademarks without express permission.

#### Disclaimer

TO THE MAXIMUM EXTENT PERMITTED BY APPLICABLE LAW, HIKVISION MAKES NO WARRANTIES, EXPRESS OR IMPLIED, INCLUDING WITHOUT LIMITATION THE IMPLIED WARRANTIES OF MERCHANTABILITY AND FITNESS FOR A PARTICULAR PURPOSE, REGARDING THIS MANUAL. HIKVISION DOES NOT WARRANT, GUARANTEE, OR MAKE ANY REPRESENTATIONS REGARDING THE USE OF THE MANUAL, OR THE CORRECTNESS, ACCURACY, OR RELIABILITY OF INFORMATION CONTAINED HEREIN. YOUR USE OF THIS MANUAL AND ANY RELIANCE ON THIS MANUAL SHALL BE WHOLLY AT YOUR OWN RISK AND RESPONSIBILITY.

REGARDING TO THE PRODUCT WITH INTERNET ACCESS, THE USE OF PRODUCT SHALL BE WHOLLY AT YOUR OWN RISKS. HIKVISION SHALL NOT TAKE ANY RESPONSIBILITIES FOR ABNORMAL OPERATION, PRIVACY LEAKAGE OR OTHER DAMAGES RESULTING FROM CYBER ATTACK, HACKER ATTACK, VIRUS INSPECTION, OR OTHER INTERNET SECURITY RISKS; HOWEVER, HIKVISION WILL PROVIDE TIMELY TECHNICAL SUPPORT IF REQUIRED.

SURVEILLANCE LAWS VARY BY JURISDICTION. PLEASE CHECK ALL RELEVANT LAWS IN YOUR JURISDICTION BEFORE USING THIS PRODUCT IN ORDER TO ENSURE THAT YOUR USE CONFORMS THE APPLICABLE LAW. HIKVISION SHALL NOT BE LIABLE IN THE EVENT THAT THIS PRODUCT IS USED WITH ILLEGITIMATE PURPOSES.

IN THE EVENT OF ANY CONFLICTS BETWEEN THIS MANUAL AND THE APPLICABLE LAW, THE LATER PREVAILS.

# Symbol Conventions

The symbols that may be found in this document are defined as follows.

| Symbol        | Description                                                                                                    |
|---------------|----------------------------------------------------------------------------------------------------|
| Danger        | Indicates a hazardous situation which, if not avoided, will or could result in death or serious injury.                                                         |
| Caution       | Indicates a potentially hazardous situation which, if not avoided, could result in equipment damage, data loss, performance degradation, or unexpected results. |
| <b>i</b> Note | Provides additional information to emphasize or supplement important points of the main text.                                                                   |

# Contents

| 1.1 Introduction                                                                                                    |                                                          |
|----------------------------------------------------------------------------------------------------|----------------------------------------------------------|
| 1.2 Running Environment                                                                                                    |                                                          |
| Chapter 2 Installation                                                                                                    | 2                                                        |
| 2.1 Port Instruction                                                                                                    | 2                                                        |
| 2.2 Install Hik-Gateway                                                                                                    | 2                                                        |
| 2.3 Activate Hik-Gateway                                                                                                    | 3                                                        |
| Chapter 3 Device Management                                                                                                    | 5                                                        |
| 3.1 Add Encoding Device by EHome Protocol                                                                                                    | 5                                                        |
| 3.2 Add Encoding Devices in a Batch                                                                                                    | 6                                                        |
| 3.3 Add Security Control Panel by EHome Protocol                                                                                                    | 7                                                        |
| 3.4 Add Security Control Panels in a Batch                                                                                                    |                                                          |
| Chapter 4 Hik-Gateway Configuration                                                                                                    | 10                                                       |
|                                                                                                    |                                                          |
| 4.1 System Settings                                                                                                    |                                                          |
| 4.1 System Settings<br>4.1.1 Configure Hik-Gateway Name                                                                                                    |                                                          |
| <ul> <li>4.1 System Settings</li> <li>4.1.1 Configure Hik-Gateway Name</li> <li>4.1.2 Change Password for Admin User</li> </ul>                                                                                        |                                                          |
| <ul> <li>4.1 System Settings</li> <li>4.1.1 Configure Hik-Gateway Name</li> <li>4.1.2 Change Password for Admin User</li> <li>4.2 System Maintenance</li> </ul>                                                        | 10<br>                                                   |
| <ul> <li>4.1 System Settings</li> <li>4.1.1 Configure Hik-Gateway Name</li> <li>4.1.2 Change Password for Admin User</li> <li>4.2 System Maintenance</li> <li>4.3 Network Settings</li> </ul>                          | 10<br>                                                   |
| <ul> <li>4.1 System Settings</li> <li>4.1.1 Configure Hik-Gateway Name</li> <li>4.1.2 Change Password for Admin User</li> <li>4.2 System Maintenance</li> <li>4.3 Network Settings</li> <li>4.3.1 Edit Port</li> </ul> | 10<br>                                                   |
| <ul> <li>4.1 System Settings</li></ul>                                                                                                    | 10<br>                                                   |
| <ul> <li>4.1 System Settings</li></ul>                                                                                                    | 10<br>                                                   |
| <ul> <li>4.1 System Settings</li></ul>                                                                                                    | 10<br>                                                   |
| <ul> <li>4.1 System Settings</li></ul>                                                                                                    | 10<br>10<br>10<br>10<br>10<br>10<br>11<br>11<br>11<br>11 |
| <ul> <li>4.1 System Settings</li></ul>                                                                                                    | 10<br>10<br>10<br>10<br>10<br>10<br>10<br>11<br>11<br>11 |

# **Chapter 1 Overview**

## **1.1 Introduction**

As a protocol converter, the Hik-Gateway connects Hikvision products and third-party systems for data transmission, through LAN or WAN.

The Hik-Gateway manages EHome devices (including encoding devices and security control panels supporting EHome protocol) and connects to a third-party system (including alarm receiving center (hereinafter referred to as ARC)). The Hik-Gateway trans-forwards data from encoding devices to a third-party system, and trans-forwards alarm notifications and alarm-related videos from security control panels to an ARC.

This manual guides you to configure the Hik-Gateway service. To ensure a proper usage and stability of the Hik-Gateway service, refer to the contents below and read the manual carefully before installation and operation.

### **1.2 Running Environment**

The following is recommended system requirement for running the Hik-Gateway.

**Operating System** 

Microsoft Windows 10 (64-bit) / Windows Server 2012 R2 (64-bit) / Windows Server 2016 (64-bit)

### **i**Note

For Windows Server 2012 R2 (64-bit), the patch KB2999226 is required to be installed.

#### CPU

Intel Core I5 @ 3.0 GHz or above

#### RAM

8 GB or above

# **Chapter 2 Installation**

You can install the Hik-Gateway service to your server or PC, and activate the service. Then you can use the service remotely.

# 2.1 Port Instruction

Before installing Hik-Gateway service, ensure the default ports of the Hik-Gateway are not used by other services, otherwise the Hik-Gateway service will be unavailable.

The default ports are listed as follows.

- 80 (TCP) : HTTP port
- 443 (TCP) : HTTPS port
- 554 (TCP) : RSTP port, used for getting stream from the Hik-Gateway during live view, remote playback, and two-way audio.
- 7661 (TCP/UDP) : used for device registration to the Hik-Gateway by EHome protocol.
- 7662 (TCP/UDP) : used for devices' sending alarm notifications to the Hik-Gateway by EHome protocol.
- 15000 to 17000 (TCP) : used for forwarding stream from EHome devices to the Hik-Gateway.
- 7091 (TCP) : used for sending alarm-related videos from device to the Hik-Gateway by EHome protocol.

# iNote

Scan the QR code below to get more details.

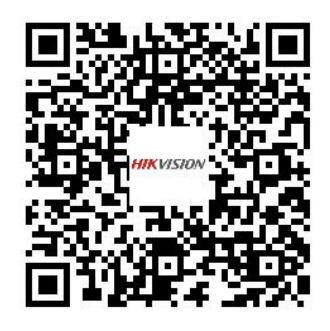

### 2.2 Install Hik-Gateway

You can install the Hik-Gateway service on a computer or server. After that, you can start the service, stop the service or exit the service by watchdog.

#### Steps

- **1.** Right-click the program file and run as the administrator to enter the welcome panel of the InstallShield Wizard.
- 2. Click Next to start the InstallShield Wizard.
- 3. Click Change... and select a proper directory as required to install the service.
- 4. Click Next to continue.
- 5. Read the pre-install information, and click Install to begin the installation.
- 6. Read the post-install information and click **Finish** to complete the installation.

#### Result

After successful installation, the Watchdog service will get started and hide in the notification area of the desktop. Right-click each and select the option to stop the service, start the service, or exist the service.

# iNote

If you install Hik-Gateway remotely, you need to log into the local computer to show the Watchdog service.

# 2.3 Activate Hik-Gateway

By default, Hik-Gateway predefined the administrator user named **admin**. When you log in to Hik-Gateway for the first time, you are required to create a password for the admin user to activate Hik-Gateway before you can properly configure and operate.

#### **Before You Start**

Make sure you have installed the Hik-Gateway service.

#### Steps

1. Enter the address of the computer or server running with Hik-Gateway service and port number in the address bar of the web browser, and press **Enter** key.

# iNote

The default port is 80. For configuring the port number, see *Edit Port* for details.

#### Example

If the IP address of the computer running Hik-Gateway service is 172.6.21.96, and the port number is 80, and you should enter *http://172.6.21.96:80* in the address bar.

**2.** Enter the password and confirm password for the admin user in the pop-up Activate Hik-Gateway window.

# A Caution

The password strength of the device can be automatically checked. We highly recommend you change the password of your own choosing (using a minimum of 8 characters, including at least

three kinds of following categories: upper case letters, lower case letters, numbers, and special characters) in order to increase the security of your product. And we recommend you reset your password regularly, especially in the high security system, resetting the password monthly or weekly can better protect your product.

Proper configuration of all passwords and other security settings is the responsibility of the installer and/or end-user.

3. Click Activate.

# **Chapter 3 Device Management**

Encoding devices (including mobile device, body camera, portable speed dome, etc) and security control panels can be added to the Hik-Gateway via the Web Client. You can manage them on the Web Client, including adding, editing, deleting, refreshing device information, etc.

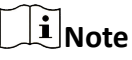

Up to 10,000 devices can be added.

## **3.1 Add Encoding Device by EHome Protocol**

You can add the encoding device (such as body camera, portable speed dome, mobile device, etc.) which has been registered to Hik-Gateway service for converting the device's protocol. The third-party system can access the device by connecting to the Hik-Gateway.

#### Steps

- 1. Click **Device Management** → **Encoding Device** to enter the Encoding Device page.
- 2. Click Add to enter the Add Device page.
- 3. Select EHome as the adding mode.
- **4.** Enter the required information.

#### Device ID

The Device ID you defined on the device for registering it to the Hik-Gateway service.

#### **Device Name**

You can customize the device name.

- 5. Click OK to add the device.
- **6.** Perform the following operation(s) after adding the device.

| Click 🕜 in the Operation column to edit the name and ID of a device.                                                                                |
|----------------------------------------------------------------------------------------------------|
| Click $	imes$ in the Operation column to delete a device.                                                                                           |
| <b>i</b> Note                                                                                                    |
| You can also check multiple devices and click <b>Delete</b> to delete them in a batch.                                                              |
| Click <b>Refresh</b> to get updated device information such as device model, device status, and channel number.                                     |
| Click 📼 in the Operation column to view channel list of a device, including encoding channel, alarm input, alarm output, and two-way audio channel. |
|                                                                                                    |

|               | <b>I</b> Note<br>You can click ✔ to edit the name of the online encoding channel.                                                                       |
|---------------|----------------------------------------------------------------------------------------------------|
| Search Device | Enter a keyword of the device name/model/ID in the search field in the upper-right corner, and then click $\triangleleft$ to search an encoding device. |
| Filter Device | Click $\nabla$ to filter online/offline encoding devices.                                                                                               |

# 3.2 Add Encoding Devices in a Batch

When there are multiple encoding devices (such as body camera, portable speed dome, mobile device, etc.) to add, you can enter the device information into a predefined template and then import it to the Hik-Gateway to add them in a batch.

#### Steps

- 1. Click **Device Management** → **Encoding Device** to enter the Encoding Device page.
- 2. Click Add to enter the Add Device page.
- 3. Select Batch Import as the adding mode.
- 4. Click Export and save the predefined template (CSV file) on your PC.
- 5. Open the exported template file and enter the required information of the devices to be added.

#### **Device Name**

You can customize the device name.

#### **Device ID**

The Device ID you defined on the device for registering it to the Hik-Gateway service.

# iNote

**Device Name** is optional. The device ID will be used as the device name if you do not enter the device name.

- 6. Click 🖞 and select the template file.
- 7. Click OK to add the devices in a batch.
- 8. Perform the following operation(s) after adding the devices.

| Edit Device                   | Click 🕜 in the Operation column to edit the name and ID of a device.                                            |
|-------------------------------|----------------------------------------------------------------------------------------------------|
| Delete Device                 | Click	imes in the Operation column to delete a device.                                                          |
|                               | <b>i</b> Note                                                                                                   |
|                               | You can also check multiple devices and click <b>Delete</b> to delete them in a batch.                          |
| Refresh Device<br>Information | Click <b>Refresh</b> to get updated device information such as device model, device status, and channel number. |

| View Channel List | Click 	up in the Operation column to view channel list of a device, including encoding channel, alarm input, alarm output, and two-way audio channel.   |
|-------------------|----------------------------------------------------------------------------------------------------|
|                   | <b>i</b> Note                                                                                                    |
|                   | You can click 🖍 to edit the name of the online encoding channel.                                                                                        |
| Search Device     | Enter a keyword of the device name/model/ID in the search field in the upper-right corner, and then click $\triangleleft$ to search an encoding device. |
| Filter Device     | Click 🝸 to filter online/offline encoding devices.                                                                                                    |

## 3.3 Add Security Control Panel by EHome Protocol

You need to add security control panel to the Hik-Gateway, so that you can get alarm notification and view alarm-related videos by the ARC connected to the Hik-Gateway. After adding a security control panel to the Hik-Gateway, the device information will be displayed on the security control panel page including MAC address, device model, alarm times, visual verification status, offline duration, etc.

#### Steps

- 1. Click Device Management → Security Control Device to enter the Security Control Panel page.
- 2. Click Add to enter the Add Device page.
- 3. Select EHomeV5 as the adding mode.
- 4. Enter the required information of the security control panel.

#### **Device Name**

You can customize the device name.

#### Account ID

The account ID you defined on the device for registering it to the Hik-Gateway service.

#### EHome Key

The EHome key you defined on the device for registering it to the Hik-Gateway service.

5. Optional: Enable Visual Verification.

#### **i**Note

Make sure this function is enabled for video verification via ARC.

#### 6. Click OK.

The added security control panel will be displayed in the device list.

#### **MAC Address**

The MAC address of the device, which is reported by the device.

#### Version

The version of the device.

#### **Device Status**

Network connection status of the device.

#### **Visual Verification**

Visual verification enabled/disabled.

#### First Alarm

Occurring time of the first alarm.

#### Last Alarm

Occurring time of the last alarm.

#### Alarm Times

The amount of the alarms reported by the device.

#### Offline Duration (s)

The duration of the device's being offline.

**7.** Perform the following operation(s) after adding the device.

| Edit Device                   | Click 🗹 in the Operation column to edit the name, account ID, and EHome key for the device.                                                              |
|-------------------------------|----------------------------------------------------------------------------------------------------|
| Delete Device                 | Click $	imes$ in the Operation column to delete a device.                                                                                                |
|                               | <b>i</b> Note                                                                                                    |
|                               | You can also check multiple devices and click <b>Delete</b> to delete them in a batch.                                                                   |
| Refresh Device<br>Information | Click <b>Refresh</b> to get updated device information MAC address, device model, version, device status, visual verification, etc.                      |
| Search Device                 | Enter a keyword of the device /name/model/account ID in the search field in the upper-right corner, and then click a to search a security control panel. |
| Filter Device                 | Click $\bigtriangledown$ to filter security control panels by device status and visual verification status.                                              |

# 3.4 Add Security Control Panels in a Batch

When there are multiple security control panels to add to the Hik-Gateway, you can enter the device information in a predefined template and then import it to the Hik-Gateway to add them in a batch.

#### Steps

1. Click Device Management → Security Control Device to enter the Security Control Panel page.

- 2. Click Add to enter the Add Device page.
- 3. Select Batch Import as the adding mode.
- 4. Click Export and save the predefined template (CSV file) on your PC.
- 5. Open the exported template file and enter the required information of the devices.

#### Device Name

You can customize the device name.

#### **i**Note

**Device Name** is optional. The account ID will be used as the device name if you do not enter the device name.

#### Account ID

The account ID you defined on the device for registering it to the Hik-Gateway service.

#### EHome Key

The EHome key you defined on the device for registering it to the Hik-Gateway service.

#### **Visual Verification**

If you do not enable this function, the event-related videos cannot be viewed by the ARC when an event is triggered.

- 6. Click 🖞 and select the template file.
- 7. Click OK to add the devices in a batch.
- **8.** Perform the following operation(s) after adding the devices.

| Edit Device                   | Click 📝 in the Operation column to edit the name, account ID, and EHome key for the device.                                                                         |
|-------------------------------|----------------------------------------------------------------------------------------------------|
| Delete Device                 | Click $	imes$ in the Operation column to delete a device.                                                                                                    |
|                               | <b>i</b> Note                                                                                                    |
|                               | You can also check multiple devices and click <b>Delete</b> to delete them in a batch.                                                                              |
| Refresh Device<br>Information | Click <b>Refresh</b> to get updated device information MAC address, device model, version, device status, visual verification, etc.                                 |
| Search Device                 | Enter a keyword of the device /name/model/account ID in the search field in the upper-right corner, and then click $\[equation$ to search a security control panel. |
| Filter Device                 | Click $\bigtriangledown$ to filter security control panels by device status and visual verification status.                                                         |

# **Chapter 4 Hik-Gateway Configuration**

You can configure the Hik-Gateway, such as editing Hik-Gateway name, changing password for admin user, and setting network ports. You can also enable log.

# 4.1 System Settings

You can set the system parameters, including admin password and Hik-Gateway name.

#### 4.1.1 Configure Hik-Gateway Name

You can view the Hik-Gateway information and edit the Hik-Gateway name according to the actual needs.

Perform this task when you need to configure Hik-Gateway name.

#### Steps

- 1. Click Hik-Gateway Configuration → System Settings → Hik-Gateway Information to enter the Hik-Gateway Information page.
- 2. View the Hik-Gateway information, including the version, model, and operating system.
- 3. Enter a name according to the actual needs.
- 4. Click Save.

#### 4.1.2 Change Password for Admin User

By default, the system predefined the administrator user named admin. You can change password for admin user.

Perform this task when you need to change password for admin user.

#### Steps

- Click Hik-Gateway Configuration → System Settings → User Management to enter the User Management page.
- 2. Click Change to enter the Change Password page.
- **3.** Enter the old password, password, and confirm password.
- 4. Click Save.

#### What to do next

You are required to log in to the Hik-Gateway service again.

# 4.2 System Maintenance

You can enable log and export logs to your local PC.

Steps

- Click Hik-Gateway Configuration → System Maintenance to enter the System Maintenance page.
- 2. Check Enable Logging.
- **3.** Select the log level.

# iNote

- Only the logs with the log level higher than the configured level can be recorded.
- The log level is **Warning** by default. We recommend setting **Debug** as the log level to make it easier to find error details. If you select **Debug** as the log level, the Hik-Gateway performance will be degraded.
- 4. Click Export.

# 4.3 Network Settings

You need to configure network parameters of the Hik-Gateway correctly to ensure the normal communication.

Various network configuration services are provided, including port editing, NIC card switching, Network Address Translation (NAT) configuration, and HTTPS certification installation.

### 4.3.1 Edit Port

Some default ports of the Hik-Gateway can be edited if they are used by other services.

#### Steps

1. Click Hik-Gateway Configuration → Network Settings → Port to enter the editable port page.

2. Edit the ports.

#### **HTTP Port**

Used for web browser access in HTTP protocol. By default, the HTTP Port is **80**.

#### **RTSP Port**

Used for getting stream from Hik-Gateway during live view, remote playback, and two-way audio. By default, the RTSP Port is **554**.

#### **HTTPS Port**

By default, the HTTPS Port is **443**.

3. Click Save.

### 4.3.2 Set NIC for Hik-Gateway

For the Hik-Gateway running on the PC with multiple NICs, you need to select one NIC for communication.

Steps

- Click Hik-Gateway Configuration → Network Settings → Access Network to enter the NIC setting page.
- 2. Click  $\vee$  in the IP Address column to switch the NIC.
- **3.** Click **Save** to save the settings.

**i**Note

- By default, the Hik-Gateway will restart automatically after saving the settings.
- If you have changed NIC for the Hik-Gateway, make sure the server address configured on the device is the same with the selected NIC.

### 4.3.3 Set NAT

If port mapping is needed, you need to set the parameters of port mapping on a router beforehand, and then enter the external port number and external IP address on the NAT page.

#### Steps

- 1. Click Hik-Gateway Configuration → Network Settings → NAT to enter the NAT setting page.
- 2. Check Enable to enable port mapping function.
- **3.** Enter the corresponding external ports and external IP addresses of the Hik-Gateway.
- 4. Click Save to save the settings.

### **i** Note

- By default, the Hik-Gateway will restart automatically after saving the settings.
- We recommend **15000 to 17000** for external port of the EHome Stream Port.

#### 4.3.4 Set HTTPS

HTTPS provides authentication of the web site and its associated web server, which protects against attacks. For example, if you set the port number as 443 and the IP address is 192.168.1.64, you may access the device by entering https://192.168.1.64:443 via a web browser. The Hik-Gateway provides three installing methods of HTTPS certificate.

#### Steps

- 1. Click Hik-Gateway Configuration → Network Settings → HTTPS to enter the HTTP Setting page.
- **2.** Check one of the installation methods to set HTTPS certificate.

| Create Self-Signed<br>Certificate                                            | Enter the <b>Country, Domain/IP, Validity</b> and other information, and then click <b>Save</b> .                                                                                                    |
|------------------------------------------------------------------------------|----------------------------------------------------------------------------------------------------|
|                                                                              | <b>i</b> Note                                                                                                    |
|                                                                              | If you already had a certificate installed, the Create Self-signed Certificate is grayed out.                                                                                                    |
| Signed certificate is available, start the installation directly.            | Click <b>Browse</b> to select a signed certificate saved in the PC, and then click <b>Install</b> .                                                                                                    |
| Create the certificate<br>request first and<br>continue the<br>installation. | <ul> <li>a. Click Create to create the certificate request. Fill in the required information in the pop-up window and click OK to save.</li> <li>b. Download the certificate request and submit it to the trusted certificate authority for signature.</li> <li>c. After receiving the signed valid certificate, click Browse to select the downloaded certificate saved in the PC, and then click Install.</li> </ul> |

There will be the certificate information after successfully creating and installing the certificate.

- 3. Check Enable to enable the installed certificate.
- 4. Click Save to save the settings.

| nstalled Certificate | C=CN, H/IP=10.8.96.61                                           | Delete |
|----------------------|-----------------------------------------------------------------|--------|
| Property             | Subject: C=CN, H/IP=10.8.96.61<br>Issuer: C=CN, H/IP=10.8.96.61 |        |
|                      | Validity: 2019-05-15 10:18:47<br>~ 2019-05-18 10:18:47          | 4      |

Figure 4-1 Installed Certificate

# 4.4 ARC Settings

To get alarm notification and alarm-related videos successfully by the ARC connected to the Hik-Gateway, you need to configure the ARC parameters on the Hik-Gateway.

#### Steps

# iNote

Only one ARC could be connected to the Hik-Gateway, otherwise the connection between the Hik-Gateway and the ARC will fail.

- 1. Click Hik-Gateway Configuration → ARC Settings to enter the Universal Protocol 1 Settings page.
- 2. Enter 1025 in the Port field.
- 3. Set the Heartbeat Interval and the Reported Event Type.

#### **Heartbeat Interval**

For example, if you select 10s, the Hik-Gateway will perform a heartbeat interaction with the ARC every 10 seconds, to make sure a normal work of the Hik-Gateway.

#### **Reported Event Format**

Select CID (4-digit account)/CID (10-digit account)/SIA as the protocol type supported by the ARC. For example, if you select CID (4-digit account), you need to make sure the added security control panels support CID, and the account ID of the security control panels consists of 4 digits.

# **i**Note

- Select **SIA** as the reported event format for video verification via ARC.
- When the Hik-Gateway connected to the ARC successfully, the IP address of the ARC will be displayed in the field of the **ARC IP**.
- 4. Click Save to save the settings.

### 4.5 Select Storage Disk for Alarm-Related Video

When there are triggered alarms, the Hik-Gateway will automatically store the alarm-related videos in the PC, so that you can view the videos by the ARC connected to the Hik-Gateway. You need to configure the storage disk of the videos beforehand.

#### Steps

#### **i** Note

The videos could not be stored normally with free space less than 200 MB. Please make enough free space to avoid storage failure. We recommend 50 GB and above.

1. Click Hik-Gateway Configuration → Storage to enter the Storage Settings page.

The available storage disks of the current PC is displayed.

- 2. Select a disk to store the videos.
- **3.** Click **Save** to save the settings.

# **i**Note

The downloaded videos will stay in the PC for 48 hours, after which they will be deleted automatically.

The downloaded videos will be stored in a folder named HikGatewayStorage.

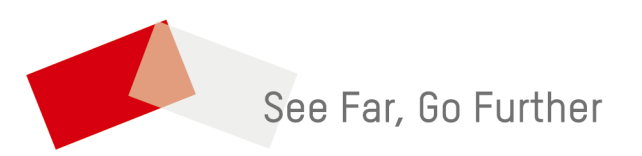